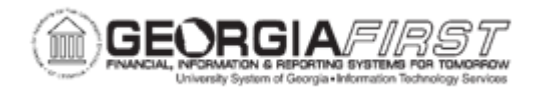

## **AP.090.100 – REVIEWING CURRENT SUPPLIER BALANCES**

| Purpose                      | To review Current Supplier Balances.                                                                                                    |
|------------------------------|----------------------------------------------------------------------------------------------------|
| Description                  | This topic explains how to use the Supplier Current Balances<br>page to review the current payables balance for a supplier or<br>group of suppliers. Users can drill down to the Scheduled<br>Payment Inquiry page for more detailed information regarding a<br>supplier's outstanding balance. |
| Security Role                | BOR_AP_INQUIRY                                                                                                    |
| Dependencies/<br>Constraints | None                                                                                                    |
| Additional<br>Information    | None                                                                                                    |

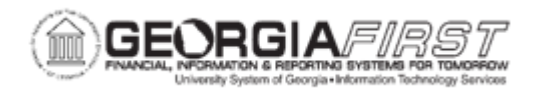

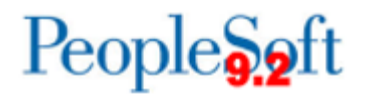

## **Procedure**

Below are step by step instructions on how to view supplier balance information:

| Step | Action                                                                                                    |
|------|----------------------------------------------------------------------------------------------------|
| 1.   | Click the NavBar icon.                                                                                                    |
| 2.   | Click the Menu link.                                                                                                    |
| 3.   | Click the Accounts Payable link.                                                                                                    |
| 4.   | Click the Review Accounts Payable Info link.                                                                                                    |
| 5.   | Click the <b>Supplier</b> link.                                                                                                    |
| 6.   | Click the Current Supplier Balance link.                                                                                                    |
| 7.   | Enter Supplier SetID in the Supplier SetID field.                                                                                                    |
| 8.   | Enter any other search criteria, as needed, such as Supplier ID or Supplier Location.                                                                                                    |
| 9.   | Click the Search button.                                                                                                    |
| 10.  | View results.                                                                                                    |
| 11.  | Click an entry in the <b>Short Supplier Name</b> or <b>Gross Amount</b> column to navigate to the Scheduled Payment Inquiry page to review the Schedule Details, Voucher Details, or Bank Details. |